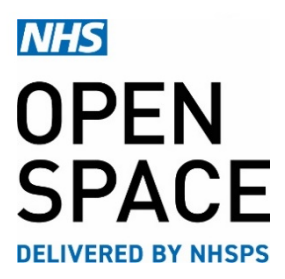

QRG3 – QUICK REFERENCE GUIDE

# **Direct Debits**

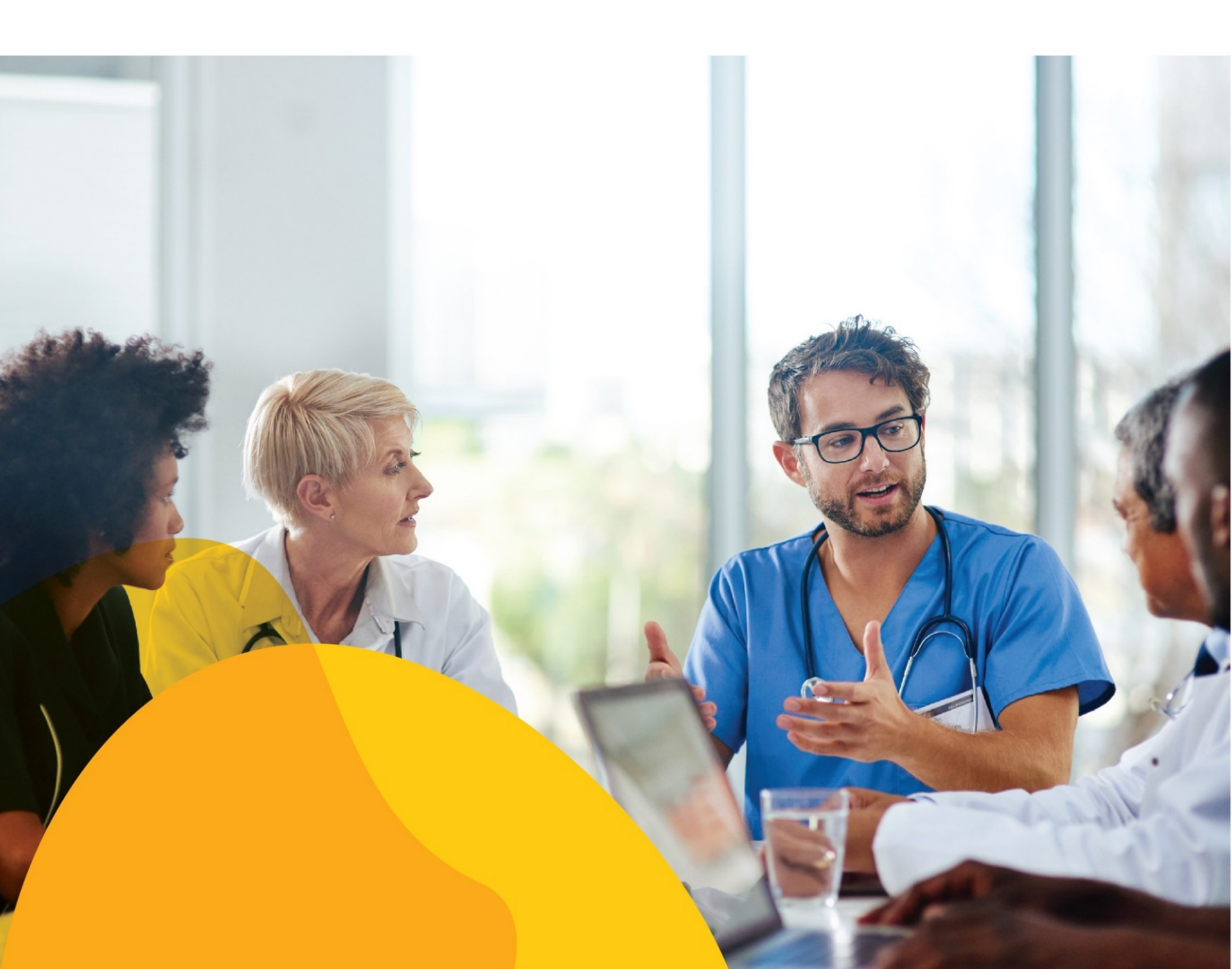

## **TR012**

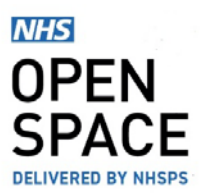

### SETTING UP A NEW DIRECT DEBIT

- Log into your *NHS Open Space* account and navigate to the My Account drop down in the top right hand corner of the screen.
- From the drop down menu, select [Accounts].

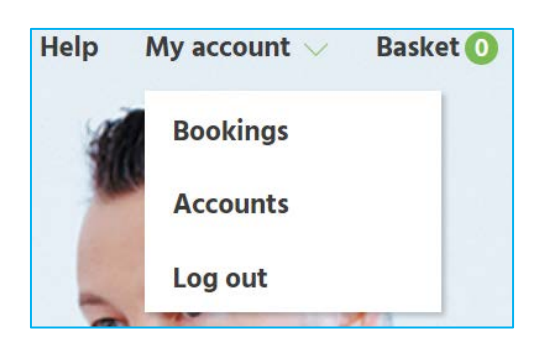

PAYMENT MANAGEMENT @

ADD NEW

#### Add New Direct Debit Mandate

- On the Accounts screen, scroll to the Payment Management section and click on [Add new].
- Next select 'Register a direct debit', and click on [CONTINUE].
- Insert a unique name for your Direct Debit.
- This will make it easier to find the card in your payment management list.
- Select "Organisation card" to make this the default payment method for your account (note this is overridden if you have a service card)
- Select "Service card" and select the relevant service(s) if you want to make this the default payment method for one or more specific services.
- Select [CONTINUE] button to proceed to the Payment details page.

Add new payment method

Register a payment card

Setup a direct debit

CONTINUE

Cancel

Add new Direct Debit

Name (to identify this direct debit)

Direct Debit

Service direct debit

Oranisation direct debit - (see definitions on the right)

or please select from services below:

- Activity Baby (TEST SERV ID)
- 🗹 Audiology (New ID) Oldham CCG
- Balance / Dizziness
- Meetings
- Psychiatry South Lincolnshire CCG

By providing your bank details you consent to these details being used for room bookings in line with our <u>Terms and conditions</u>

ONTINUE

Go Back

# **TR012**

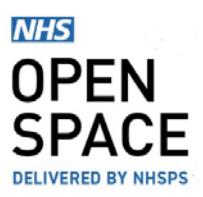

#### **Insert Your Bank Account Details**

- Enter your full name or alternatively you can enter the company's name.
- Enter your email address and your country of residence.
- Enter your 6 digit sort code and your 8 digit account number.
- Alternatively, use the link to enter your IBAN.
- Enter your postcode and locate your address.
- If more than one person is required to authorise direct debit mandates, tick the relevant box.
- Instructions on how to sign a paper version of the Direct Debit mandate will be sent to you after completing of the form.
- Select the [Set up Direct Debit] button to proceed to the summary page.

|                              | SPACE                                                         |
|------------------------------|---------------------------------------------------------------|
| Set up a Direct              | Debit with NHS Property Services                              |
| You are setting a payment    | direct debit mandate to make future<br>ents to NHS Open Space |
| First name                   | Last name                                                     |
| Click here to use a company  | y name                                                        |
| Your sort code               | Your account number                                           |
| e.g. 10-20-30                | e.g. 12345678                                                 |
| Click here to enter IBAN     |                                                               |
| Start typing your post co    | ode and choose from the list                                  |
| Click here to enter your add | ress manually                                                 |
| Email                        |                                                               |
| openspace@property.nh        | is.uk                                                         |
| More than one person         | n is required to authorise Direct Debits                      |
|                              |                                                               |

#### Setup Summary

- Check the information you have entered and use the 'Change' link if required.
- Select the **[Confirm]** button to complete your direct debit mandate submission. It will take two working days for your mandate to become active.
- Please note that if you have elected for More than one person to authorise Direct Debits you will need to complete the instructions and upload your dual signatory mandate using the link provided before the two working days starts.
- Note: You can add a new or edit or remove an existing direct debit mandate by navigating to your Accounts screen, locating the 'REGISTERED DIRECT DEBIT MANDATES' section and selecting the appropriate option.

| Check your details are correct |                     |  |  |  |  |  |  |
|--------------------------------|---------------------|--|--|--|--|--|--|
| Account holder name            |                     |  |  |  |  |  |  |
| ABC HEALTHCARE LT              | D                   |  |  |  |  |  |  |
| Customer or company            | name                |  |  |  |  |  |  |
| ABC HEALTHCARE LTI             | D                   |  |  |  |  |  |  |
| four sort code                 | Your account number |  |  |  |  |  |  |
| 00000                          | 44779911            |  |  |  |  |  |  |
| Change                         |                     |  |  |  |  |  |  |
|                                |                     |  |  |  |  |  |  |

# TR012

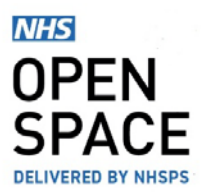

## **Booking Cancellation & Refunds**

- You may cancel a paid for booking and automatically receive a refund once your payment has finished processing.
- It typically takes four working days for a new payment to process.
- Select the **[Bookings]** option and locate the individual booking you wish to cancel.
- Select the [Cancel] button to proceed.
- Enter your cancellation reason and select the [Approve Cancellation].
- Please allow a few days for your refund to be processed.

## **Refund Status**

- You may check the current refund status by selecting the [Accounts] option.
- In the invioces and credit notes section, you can see if a payment has been refunded.
- The refund will be made automatically to the same account the original payment was taken from.

#### Reasons why a booking may not be cancelled.

- Bookings cannot be cancelled within 48 hours prior to the start time.
- The payment is still processing and has not yet updated to the status 'Paid'.

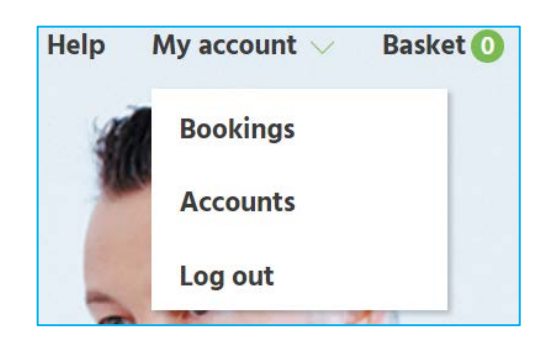

## CANCEL BOOKING

| INVOICES & CREDIT NOTES<br>Showing 1-10 of 17 documents                                    | Filters ON            | Sor | t by 🗸 🗸   | VIEW REPOR | at Dow   | NLOAD REPORT               |
|--------------------------------------------------------------------------------------------|-----------------------|-----|------------|------------|----------|----------------------------|
| Invoice/Credit note ref.                                                                   | Invoices/Credit notes | ~   | Start date | ~          | End date | ~                          |
| Property 🗸                                                                                 | Service               | ~   | Refunded   | ~          |          | Reset filters              |
| CREDIT NOTE   CSHEI0000566   16/12/2020   £13.20<br>Sheppey Community Hospital<br>Meetings |                       |     |            |            |          | Total outstanding<br>£0.00 |
| VIEW CREDIT NOTE                                                                           |                       |     |            |            |          | REFUNDED                   |